# Een IPsec-tunnels configureren - Cisco VPN 5000 Concentrator om controlepunt 4.1-firewall te configureren

## Inhoud

Inleiding Voorwaarden Vereisten Gebruikte componenten Conventies Configureren Netwerkdiagram Configuraties Control-point 4.1-firewall Verifiëren Problemen oplossen Opdrachten voor VPN 5000 Concentrator probleemoplossing Netwerksamenvatting Checkpoint 4.1 Firewall debug Voorbeeld van output van foutopsporing Gerelateerde informatie

## **Inleiding**

Dit document toont aan hoe u een IPsec-tunnel met pre-Shared Toetsen kunt vormen om zich aan twee particuliere netwerken aan te sluiten. Het sluit zich aan bij een privaat netwerk binnen Cisco VPN 5000 Concentrator (192.168.1.x) aan een privaat netwerk binnen de Checkpoint 4.1 Firewall (10.32.50.x). Er wordt aangenomen dat het verkeer van binnen de VPN-centrator en binnen het checkpoint naar het internet (in dit document weergegeven door de 172.18.124.x-netwerken) toeneemt voordat u deze configuratie start.

## **Voorwaarden**

## Vereisten

Er zijn geen specifieke vereisten van toepassing op dit document.

## Gebruikte componenten

De informatie in dit document is gebaseerd op de volgende software- en hardware-versies:

- Cisco VPN 5000 Concentrator
- Cisco VPN 5000 Concentrator-softwareversie 5.2.19.001
- Control-point 4.1-firewall

De informatie in dit document is gebaseerd op de apparaten in een specifieke laboratoriumomgeving. Alle apparaten die in dit document worden beschreven, hadden een opgeschoonde (standaard)configuratie. Als uw netwerk live is, moet u de potentiële impact van elke opdracht begrijpen.

### **Conventies**

Raadpleeg <u>Cisco Technical Tips Conventions (Conventies voor technische tips van Cisco) voor</u> meer informatie over documentconventies.

## **Configureren**

Deze sectie bevat informatie over het configureren van de functies die in dit document worden beschreven.

**N.B.:** Gebruik het <u>Opdrachtupgereedschap</u> (<u>alleen geregistreerde</u> klanten) om meer informatie te vinden over de opdrachten die in dit document worden gebruikt.

#### **Netwerkdiagram**

Het netwerk in dit document is als volgt opgebouwd:

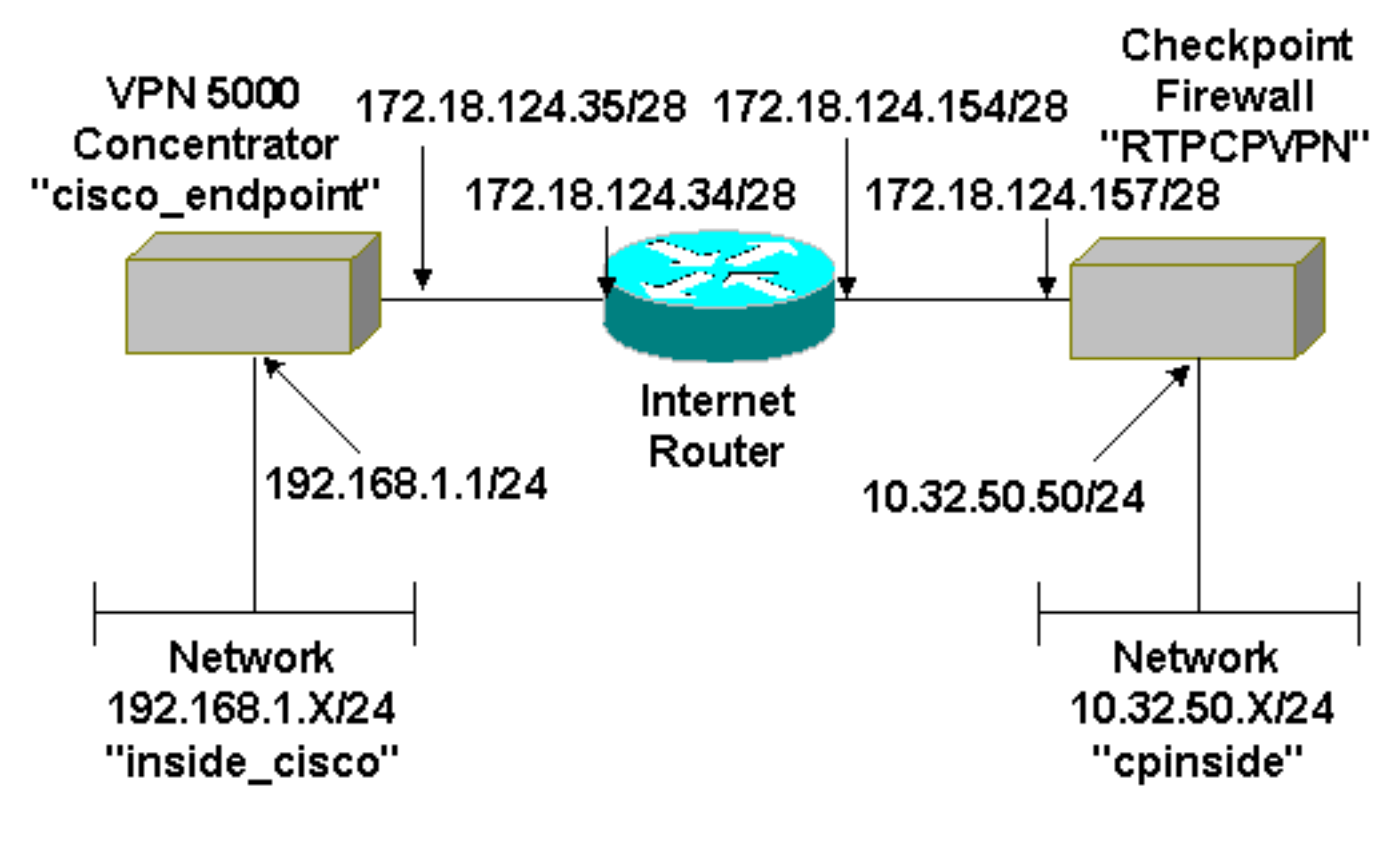

Dit document gebruikt deze configuratie.

| Cisco VPN 5000 Concentrator                    |   |                            |  |
|------------------------------------------------|---|----------------------------|--|
|                                                |   |                            |  |
| [ IP Ethernet 0:0 ]                            |   |                            |  |
| Mode                                           | = | Routed                     |  |
| SubnetMask                                     | = | 255.255.255.0              |  |
| IPAddress                                      | = | 192.168.1.1                |  |
| [ General ]                                    |   |                            |  |
| EthernetAddress                                | = | 00:00:a5:e9:c8:00          |  |
| DeviceType                                     | = | VPN 5002/8 Concentrator    |  |
| ConfiguredOn                                   | = | Timeserver not configured  |  |
| ConfiguredFrom                                 | = | Command Line, from Console |  |
| DeviceName                                     | = | "cisco_endpoint"           |  |
| IPSecGateway                                   | = | 172.18.124.34              |  |
| [ IKE Policy ]                                 |   |                            |  |
| Protection                                     | = | SHA_DES_G2                 |  |
| [ Tunnel Partner VPN 1 ]                       |   |                            |  |
| KevLifeSecs                                    | = | 28800                      |  |
| LocalAccess                                    | = | "192.168.1.0/24"           |  |
| Peer                                           | = | "10.32.50.0/24"            |  |
| BindTo                                         | = | "ethernet 1:0"             |  |
| SharedKey                                      | = | "ciscorules"               |  |
| KeyManage                                      | = | Auto                       |  |
| Transform                                      | = | esp(sha,des)               |  |
| Partner                                        | = | 172.18.124.157             |  |
| Mode                                           | = | Main                       |  |
|                                                |   |                            |  |
| [ IP VPN 1 ]                                   |   |                            |  |
| Numbered                                       | = | Off                        |  |
| Mode                                           | = | Routed                     |  |
| [ IP Ethernet 1:0 ]                            |   |                            |  |
| IPAddress                                      | = | 172.18.124.35              |  |
| SubnetMask                                     | = | 255.255.255.240            |  |
| Mode                                           | = | Routed                     |  |
| [ IP Static ]                                  |   |                            |  |
| 10.32.50.0 255.255.255.0 VPN 1 1               |   |                            |  |
| Configuration size is 1131 out of 65500 bytes. |   |                            |  |

## Control-point 4.1-firewall

Volg deze stappen om de firewall van checkpoint 4.1 te configureren.

 Selecteer Properties > Encryption om het checkpoint IPsec-reddingstijden in te stellen om met de KeyLifeSecs-opdracht overeen te komen: 28800 VPN Concentrator.Opmerking: Laat de IKE (Checkpoint Internet Key Exchange)-levensduur bij de standaardinstelling

| Properties Setup                                                                                                    | ×                                                                          |
|----------------------------------------------------------------------------------------------------|----------------------------------------------------------------------------|
| High Availability   IP Pool NAT   Access L                                                                                                    | Lists Desktop Security                                                     |
| Authentication SYNDefender LDAP Er                                                                                                    | ncryption ConnectControl                                                   |
| SKIP<br>Enable Exportable SKIP<br>Change SKIP Session Key :<br>Every 120 Seconds (0 for infinity)<br>or<br>Every 10485760 Bytes (0 for infinity) | Manual IPSEC<br>SPI allocation range (hex):<br>Erom 100<br><u>I</u> o ffff |
| IKE         Renegotiate IKE         Security Associations every         144         Renegotiate IESEC Security Associations every         288    | 40 minutes<br>800 seconds                                                  |
|                                                                                                    |                                                                            |
|                                                                                                    |                                                                            |
| OK Cancel                                                                                                    | Help                                                                       |

 Selecteer Manager > Netwerkobjecten > Nieuw (of Bewerken) > Netwerk om het object voor het interne netwerk ("component") achter het Selectieteken te configureren. Dit moet overeenkomen met de peer = "10.32.50.0/24" VPN Concentrator

| N | Network Properties                 | × |
|---|------------------------------------|---|
|   | General NAT                        |   |
|   | <u>N</u> ame: cpinside             |   |
|   | IP Address: 10.32.50.0 Get address |   |
|   | Net <u>M</u> ask: 255.255.255.0    |   |
|   | Color: Color:                      | • |
|   | Location: Broadcast:               |   |
|   |                                    |   |
|   |                                    |   |
|   |                                    |   |
|   |                                    |   |
|   |                                    |   |
|   | OK Cancel Help                     |   |
|   |                                    |   |

3. Selecteer Manager > Netwerkobjecten > Bewerken om het object te bewerken voor het eindpunt van de gateway ("RTPC VPN"-controle) waarnaar de VPN-Concentrator in de partner = <ip> opdracht wijst.Selecteer Intern onder Locatie.Selecteer Gateway voor type.Controleer VPN-1 en FireWall-1 en beheerstation onder de geïnstalleerde

| Workstation Pro     | operties             |                |                  | >                |
|---------------------|----------------------|----------------|------------------|------------------|
| General Interfa     | aces   SNMP   N      | IAT Certifical | tes VPN          | Authe            |
|                     |                      |                |                  |                  |
| <u>N</u> ame:       | RTPCPVPN             |                |                  |                  |
| IP <u>A</u> ddress: | 172.18.124.157       |                | <u>G</u> et addr | ess              |
| <u>C</u> omment:    | Firewalled gatew     | ay to internet |                  |                  |
| Location: -         |                      | Type:          |                  | _                |
| Interna             | I O <u>E</u> xternal |                | lost 💌           | Gate <u>w</u> ay |
| - Modules Ins       | talled               |                |                  | a.1              |
| VPN-1               | & <u>F</u> ireWall-1 | Version: [4.1  | <b>_</b>         | Liet             |
| FloodG              | ate-1                | Version: 4.1   | <u>▼</u>         |                  |
|                     | ession               | Version: 4.1   | 7                |                  |
| 🔽 <u>M</u> anag     | gement Station       | Cojor:         |                  | <b>•</b>         |
|                     |                      |                |                  |                  |
|                     |                      |                |                  |                  |
|                     |                      |                |                  | 1                |
|                     | OK                   | Cancel         | Help             |                  |

4. Selecteer Manager > Netwerkobjecten > Nieuw (of Bewerken) > Netwerk om het object voor het externe netwerk ("interne\_cisco") achter de VPN-centrator te configureren.Dit moet overeenkomen met de opdracht LocalAccess = <192.168.1.0/24>VPN

|         | Network Properties                           |
|---------|----------------------------------------------|
|         | General NAT                                  |
|         | <u>Name:</u> inside_cisco                    |
|         | IP Address: 192.168.1.0 Get address          |
|         | Net <u>M</u> ask: 255.255.255.0              |
|         | Color: Color:                                |
|         | Location: Broadcast:                         |
|         | ○ Internal ● External ● Allowed ● Disallowed |
|         |                                              |
|         |                                              |
|         |                                              |
|         |                                              |
|         | OK Cancel Help                               |
| trator. |                                              |

5. Selecteer Manager > Netwerkobjecten > Nieuw > Workstation om een object voor de externe ("cisco\_endpoints") VPN Concentrator-gateway toe te voegen.Dit is de "buiten" interface van de VPN-Concentrator met connectiviteit op het Selectieteken (in dit document is 172.18.124.35 het IP-adres in het IPA-adres = <ip>opdracht).Selecteer Extern onder Locatie. Selecteer Gateway voor type.Opmerking: controleer VPN-1/FireWall-1

| Workstation Properties                       | ×                  |
|----------------------------------------------|--------------------|
| General Interfaces SNMP NAT VPN              |                    |
| Name: cisco_endpoint                         |                    |
| IP <u>A</u> ddress: 172.18.124.35 <u>G</u> e | t address          |
| <u>C</u> omment:                             |                    |
| Location:<br>□ Internal                      | ● Gate <u>w</u> ay |
| Modules Installed                            |                    |
| VPN-1 & FireWall-1 Version: 4.1              | Get                |
| FloodGate-1 Version: 4.1                     | 3                  |
| Compression Version: 4.1                     | 3                  |
| Management Station Color:                    |                    |
|                                              |                    |
|                                              |                    |
|                                              |                    |
| OK Cancel He                                 | elp                |

niet

6. Selecteer Manager > Netwerkobjecten > Bewerken om het tabblad Selectiepunt te bewerken (genaamd "RTPVPN") VPN-tabblad. Selecteer onder Domain, Andere en selecteer dan de binnenkant van het Checkpoint netwerk (genoemd "component") in de vervolgkeuzelijst. Selecteer onder Encryption schemes die worden gedefinieerd IKE en klik vervolgens op

| Workstation Properties                                                                                       | ×                           |  |  |  |
|----------------------------------------------------------------------------------------------------|-----------------------------|--|--|--|
| General Interfaces SNMP NAT                                                                                  | Certificates VPN Authe      |  |  |  |
| Domain:<br>Disabled<br>Valid Addresses(of Interfaces)<br>Disabled<br>Line Line Line Line Line Line Line Line | Encryption schemes defined: |  |  |  |
| - Troffic Control Logging                                                                                    |                             |  |  |  |
| I Tame Control Logging<br>I Ium on Traffic Control Loggi                                                     | ng                          |  |  |  |
|                                                                                                    |                             |  |  |  |
|                                                                                                    |                             |  |  |  |
|                                                                                                    |                             |  |  |  |
|                                                                                                    |                             |  |  |  |
| OK Car                                                                                                    | ncel Help                   |  |  |  |

- Bewerken.
- 7. Verander de IKE eigenschappen in **DES** encryptie en **SHA1** hashing om met de opdracht **SHA\_DES\_G2** VPN Concentrator akkoord te gaan.**Opmerking:** The "G2" verwijst naar Diffie-Hellman groep 1 of 2. Bij testen werd ontdekt dat het checkpoint ofwel "G2" ofwel "G1" accepteert.Wijzig deze instellingen:De selectie van de **aggregatieroute** opheffen.Controleer **Ondersteunen subnetten**.Controleer **vooraf gedeeld geheim** onder

|                    | General Interfaces SNMP NAT Certificates VPN Authe                   |
|--------------------|----------------------------------------------------------------------|
|                    | KE Properties 🚬 🔁                                                    |
|                    | General                                                              |
|                    | Key <u>N</u> egotiation Encryption Method(s): <u>H</u> ash Method: _ |
|                    |                                                                      |
|                    | I SHA1                                                               |
|                    |                                                                      |
|                    | Authentication Method:                                               |
|                    | ✓ Pre-Shared Secret<br>Edit Secrets                                  |
|                    | Public Key Signatures <u>Configure</u>                               |
|                    | Supports Aggresive <u>M</u> ode 🔽 Supports Su <u>b</u> nets          |
|                    |                                                                      |
|                    | OK Cancel Help                                                       |
|                    |                                                                      |
| vernicatiemethode. |                                                                      |

8. Klik op **Geheimen bewerken** om de voorgedeelde toets in te stellen om met de **SharedKey =** <**key**>VPN Concentrator-opdracht akkoord te

| Workstation Properties                                                                      |
|---------------------------------------------------------------------------------------------|
| General Interfaces SNMP NAT Certificates VPN Authe                                          |
| IKE Properties                                                                              |
| General                                                                                     |
| Shared Secret                                                                               |
| - Shared Secrets List:                                                                      |
| Peer Name       Shared Secret         cisco_endpoint       ****         Edit         Remove |
|                                                                                             |
| OK Cancel Help                                                                              |
|                                                                                             |
| Qaan.                                                                                       |

9. Selecteer Manager > Netwerkobjecten > Bewerken om het tabblad "cisco\_end" VPN te bewerken. Selecteer onder Domain, Andere, en selecteer dan de binnenkant van het netwerk van de VPN Concentrator (genoemd "binnenkant\_cisco"). Selecteer onder Encryption schemes die worden gedefinieerd IKE en klik vervolgens op

| Workstation Properties           | ×                           |  |  |
|----------------------------------|-----------------------------|--|--|
| General Interfaces SNMP NAT      | VPN                         |  |  |
| Domain:                          | Encryption schemes defined: |  |  |
| C Disabled                       | Manual IPSEC                |  |  |
| ○ Valid Addresses(of Interfaces) |                             |  |  |
|                                  | SKIP                        |  |  |
| 🖳 inside_cisco 💌                 |                             |  |  |
| Exportable for SecuRemote        | <u>E</u> dit                |  |  |
| Traffic Control Logging          | ng                          |  |  |
|                                  |                             |  |  |
|                                  |                             |  |  |
|                                  |                             |  |  |
|                                  |                             |  |  |
|                                  |                             |  |  |
| OK Ca                            | ncel Help                   |  |  |

- Bewerken.
- 10. Verander de IKE eigenschappen in DES encryptie en SHA1 hashing om met de opdracht SHA\_DES\_G2 VPN Concentrator akkoord te gaan.Opmerking: The "G2" verwijst naar Diffie-Hellman groep 1 of 2. Bij testen bleek dat het checkpoint ofwel "G2" ofwel "G1" accepteert.Wijzig deze instellingen:De selectie van de aggregatieroute opheffen.Controleer Ondersteunen subnetten.Controleer vooraf gedeeld geheim onder

| KE Properties                                                                                                    |
|----------------------------------------------------------------------------------------------------|
| General                                                                                                    |
| Key Negotiation Encryption Method(s):       Hash Method:         Image: Destination Encryption Method(s):       Image: MD5         Image: Destination Encryption Method(s):       Image: MD5         Image: Destination Encryption Method(s):       Image: Method(s):         Image: Destination Encryption Method(s):       Image: Method(s):         Image: Destination Encryption Method(s):       Image: Method(s): |
| Authentication Method:                                                                                                    |
| ☐ Public Key Signatures Configure ☐ Supports Aggresive Mode ✓ Supports Subnets                                                                                                    |
| OK Cancel Help                                                                                                    |

verificatiemethode.

11. Klik op **Geheimen bewerken** om de voorgedeelde toets in te stellen om met de **SharedKey** = <key>VPN Concentrator-opdracht akkoord te

| IKE Properties                                                                                                | ×           |
|----------------------------------------------------------------------------------------------------|-------------|
| General                                                                                                    |             |
| Shared Secret                                                                                                 | ×           |
| Shared Secrets List:          Peer Name       Shared Secret         RTPCPVPN       **** <u>Ec</u> <u>R</u> em | lit<br>Iove |
| OK Cancel Help                                                                                                |             |

 Typ in het venster Policy Editor een regel met zowel Bron als Destination als "interne\_cisco" en "cpinto" (bidirectioneel). Service=Any instellen, Action=Encrypt en Track=Long.

| ľ | RTPO            | CPVPN - Check P               | oint Policy Editor             |                        |                       |         | - 🗆 ×              |
|---|-----------------|-------------------------------|--------------------------------|------------------------|-----------------------|---------|--------------------|
| E | ile <u>E</u> di | t <u>V</u> iew <u>M</u> anage | Policy <u>W</u> indow <u>H</u> | elp                    |                       |         |                    |
|   | - 5             | 🖪 🕹 🕻 🖻                       | E 💁 🕉 🕉                        | B.   🐬 🌆 🖆             | 🗏 🖀 🖷 🖦               | u 🖡 🖃 📑 | 😓 🍸 🚯              |
|   | 😫 Secu          | urity Policy - Standard       | 🕂 🖶 Address Trans              | slation - Standard 🛛 😿 | Bandwidth Policy - St | andard  |                    |
| I | No.             | Source                        | Destination                    | Service                | Action                | Track   | ln <mark></mark> ≜ |
| 1 | 1               | 🚆 inside_cisco                | 👷 cpinside<br>👷 inside_cisco   | Any                    | Encrypt               | Long    |                    |
| l | •               |                               |                                |                        |                       |         | •                  |
| F | or Help,        | press F1                      |                                | RTPC                   | PVPN Read             | I/Write |                    |

13. Klik onder het kopje Actie op het pictogram groene **versleuteling** en selecteer **Eigenschappen bewerken** om het coderingsbeleid te

| configureren.           |                              |                    |                          |       |
|-------------------------|------------------------------|--------------------|--------------------------|-------|
| rrity Policy - Standard | 🛃 Address Translation        | - Standard   👭 Ban | dwidth Policy - Standard |       |
| ∼ FVV1 Host             | ∼ Ldap-Servers               | 🕑 Idap             | accept                   |       |
| ∼ FVV1 Host             | ∼ Logical-Servers            | ∼ load_agent       | accept                   | 5     |
| 💂 inside_cisco          | 🖶 cpinside<br>🚆 inside_cisco | Any                | dit properties           | hg .  |
|                         |                              | dest-unreach       | Edit Encryption          |       |
|                         |                              | echo-reply         |                          |       |
|                         |                              | icmp. proto        | accept                   | ern i |
|                         |                              | icmp info-reply    |                          |       |
|                         |                              | icmp info-reg      | drop                     |       |
| 😑 Any                   | Any                          | imp mask-reply     | 7 🦰 reject               |       |
| 41                      |                              | imp meet ransact   |                          |       |
| •                       |                              |                    |                          |       |

14. Selecteer IKE en klik op

|        | Encryption Properties               |
|--------|-------------------------------------|
|        | General Encryption schemes defined: |
| verken | OK Cancel Help                      |

15. Wijzig deze eigenschappen in het venster IKE Properties om het af te stemmen met de opdracht Transformer = SSP(sha,des) VPN Concentrator.Selecteer onder Omzetten de optie Encryption + Data Integrity (ESP). Het Encryption Algorithm moet DES zijn, de gegevensintegriteit moet SHA1 zijn en de toegestane peer Gateway moet de externe VPN Concentrator-gateway (aangeduid als "cisco\_endpoints") zijn. Klik op

| IKE Properties                                                                                     | ×           |
|----------------------------------------------------------------------------------------------------|-------------|
| General                                                                                            | 1           |
| <ul> <li>Iransform:</li> <li>Encryption + Data Integr</li> <li>Data Integrity Only (AH)</li> </ul> | ity (ESP)   |
| Encryption Algorithm:                                                                              | DES         |
| <u>D</u> ata Integrity                                                                             | SHA1        |
| Allowed Peer Gateway:                                                                              | cisco_endpo |
| Use Perfect Forward See                                                                            | crecy       |
|                                                                                                    | Cancel Help |

16. Nadat u het selectieteken aanpast, selecteert u **Beleidsbeleid > Installatie** in het menu Selectieteken om de wijzigingen van kracht te laten worden.

## **Verifiëren**

Er is momenteel geen verificatieprocedure beschikbaar voor deze configuratie.

## Problemen oplossen

#### Opdrachten voor VPN 5000 Concentrator probleemoplossing

Het <u>Uitvoer Tolk</u> (<u>uitsluitend geregistreerde</u> klanten) (OIT) ondersteunt bepaalde **show** opdrachten. Gebruik de OIT om een analyse van **tonen** opdrachtoutput te bekijken.

**Opmerking:** Raadpleeg <u>Belangrijke informatie over debug Commands</u> voordat u **debug**opdrachten gebruikt.

- vpn-scan-alles-Geeft informatie over alle bijbehorende VPN-verbindingen, inclusief informatie over de tijd, het VPN-nummer, het echte IP-adres van de peer, de scripts die zijn uitgevoerd, en in het geval van een fout, het routine- en regelnummer van de software code waar de fout is opgetreden.
- Geeft de systeemlogbuffer weer toont de inhoud van de interne logbuffer.
- vpn statistieken tonen toont deze informatie voor gebruikers, partners, en het totaal voor beide. (Voor modulaire modellen bevat de weergave een gedeelte voor elke modulesleuf. Raadpleeg het gedeelte <u>Uitvoer van monster</u>.)Huidige actieve-de huidige actieve verbindingen.In het niets—de op dit moment onderhandelende verbindingen.Hoog water: het hoogste aantal gelijktijdige actieve verbindingen sinds de laatste herstart.Totaal uitvoeren: het totale aantal succesvolle verbindingen sinds de laatste herstart.Tunnel ok - Het aantal tunnels waarvoor geen fouten waren.Tunnel start—het aantal tunnels start.Tunnelfout-het aantal tunnels met fouten.
- toon VPN statistiek breedband toont ISAKMP onderhandelingsstatistieken, en veel meer actieve verbindingsstatistieken.

#### **Netwerksamenvatting**

Wanneer meerdere aangrenzende interne netwerken zijn geconfigureerd in het encryptiedomein op het Selectieteken, kan het apparaat deze automatisch samenvatten met betrekking tot interessant verkeer. Als de VPN Concentrator niet is geconfigureerd om aan elkaar te koppelen, zal de tunnel waarschijnlijk falen. Als bijvoorbeeld de binnennetwerken van 10.0.0.0/24 en 10.0.1.0/24 zodanig zijn geconfigureerd dat ze in de tunnel worden opgenomen, kunnen ze worden samengevat tot 10.0.0.0/23.

#### Checkpoint 4.1 Firewall debug

Dit was een Microsoft Windows NT-installatie. Omdat de tracering lang is ingesteld in het venster Policy Editor (zoals weergegeven in <u>Stap 12</u>), moet het ontkende verkeer in het logvenster rood verschijnen. Meer breedaardige debug is te verkrijgen door:

C:\WINNT\FW1\4.1\fwstop C:\WINNT\FW1\4.1\fw d -d en in een ander venster: fw tab -t IKE\_SA\_table -x
fw tab -t ISAKMP\_ESP\_table -x
fw tab -t inbound\_SPI -x
fw tab -t ISAKMP\_AH\_table -x
Antwoord ja op de Zijn jullie zeker?.

#### Voorbeeld van output van foutopsporing

```
cisco_endpoint#vpn trac dump all
         4 seconds -- stepmngr trace enabled --
   new script: lan-lan primary initiator for <no id> (start)
manage @ 38 seconds :: lan-lan-VPN0:1:[172.18.124.157] (start)
         38 seconds doing l2lp_init, (0 @ 0)
         38 seconds doing l2lp_do_negotiation, (0 @ 0)
   new script: ISAKMP secondary Main for lan-lan-VPN0:1:[172.18.124.157] (start)
         38 seconds doing isa_i_main_init, (0 @ 0)
manage @ 38 seconds :: lan-lan-VPN0:1:[172.18.124.157] (done)
manage @ 38 seconds :: lan-lan-VPN0:1:[172.18.124.157] (start)
         38 seconds doing isa_i_main_process_pkt_2, (0 @ 0)
manage @ 38 seconds :: lan-lan-VPN0:1:[172.18.124.157] (done)
manage @ 38 seconds :: lan-lan-VPN0:1:[172.18.124.157] (start)
         38 seconds doing isa_i_main_process_pkt_4, (0 @ 0)
manage @ 38 seconds :: lan-lan-VPN0:1:[172.18.124.157] (done)
manage @ 39 seconds :: lan-lan-VPN0:1:[172.18.124.157] (start)
         39 seconds doing isa_i_main_process_pkt_6, (0 @ 0)
         39 seconds doing isa_i_main_last_op, (0 @ 0)
   end script: ISAKMP secondary Main for lan-lan-VPN0:1:[172.18.124.157], (0 @ 0)
   next script: lan-lan primary initiator for lan-lan-VPN0:1:[172.18.124.157], (0 @ 0)
         39 seconds doing l2lp_phase_1_done, (0 @ 0)
         39 seconds doing l2lp_start_phase_2, (0 @ 0)
   new script: phase 2 initiator for lan-lan-VPN0:1:[172.18.124.157] (start)
         39 seconds doing iph2_init, (0 @ 0)
         39 seconds doing iph2_build_pkt_1, (0 @ 0)
         39 seconds doing iph2_send_pkt_1, (0 @ 0)
manage @ 39 seconds :: lan-lan-VPN0:1:[172.18.124.157] (done)
manage @ 39 seconds :: lan-lan-VPN0:1:[172.18.124.157] (start)
         39 seconds doing iph2_pkt_2_wait, (0 @ 0)
         39 seconds doing ihp2_process_pkt_2, (0 @ 0)
         39 seconds doing iph2_build_pkt_3, (0 @ 0)
         39 seconds doing iph2_config_SAs, (0 @ 0)
         39 seconds doing iph2_send_pkt_3, (0 @ 0)
         39 seconds doing iph2_last_op, (0 @ 0)
   end script: phase 2 initiator for lan-lan-VPN0:1:[172.18.124.157], (0 @ 0)
   next script: lan-lan primary initiator for lan-lan-VPN0:1:[172.18.124.157], (0 @ 0)
         39 seconds doing l2lp_open_tunnel, (0 @ 0)
         39 seconds doing l2lp_start_i_maint, (0 @ 0)
   new script: initiator maintenance for lan-lan-VPN0:1:[172.18.124.157] (start)
         39 seconds doing imnt_init, (0 @ 0)
manage @ 39 seconds :: lan-lan-VPN0:1:[172.18.124.157] (done)
```

#### cisco\_endpoint#show vpn stat

|          | Current<br>Active | In<br>Negot | High<br>Water | Running<br>Total | Tunnel<br>Starts | Tunnel<br>OK | Tunnel<br>Error |
|----------|-------------------|-------------|---------------|------------------|------------------|--------------|-----------------|
| Users    | 0                 | 0           | 0             | 0                | 0                | 0            | 0               |
| Partners | 1                 | 0           | 1             | 1                | 1                | 0            | 0               |
| Total    | 1                 | 0           | 1             | 1                | 1                | 0            | 0               |

#### IOP slot 1:

|                                     | Current                              | In                                   | High                             | Running                         | Tunnel                          | Tunnel                           | Tunnel                         |
|-------------------------------------|--------------------------------------|--------------------------------------|----------------------------------|---------------------------------|---------------------------------|----------------------------------|--------------------------------|
|                                     | Active                               | Negot                                | Water                            | Total                           | Starts                          | OK                               | Error                          |
|                                     |                                      |                                      |                                  |                                 |                                 |                                  |                                |
| Users                               | 0                                    | 0                                    | 0                                | 0                               | 0                               | 0                                | 0                              |
| Partners                            | 0                                    | 0                                    | 0                                | 0                               | 0                               | 0                                | 0                              |
| Total                               | 0                                    | 0                                    | 0                                | 0                               | 0                               | 0                                | 0                              |
|                                     |                                      |                                      |                                  |                                 |                                 |                                  |                                |
| cisco_end                           | point# <b>sho</b>                    | w vpn sta                            | t verb                           |                                 |                                 |                                  |                                |
|                                     |                                      |                                      |                                  |                                 |                                 |                                  |                                |
|                                     |                                      |                                      |                                  |                                 |                                 |                                  |                                |
|                                     | Current                              | In                                   | High                             | Running                         | Tunnel                          | Tunnel                           | Tunnel                         |
|                                     | Current<br>Active                    | In<br>Negot                          | High<br>Water                    | Running<br>Total                | Tunnel<br>Starts                | Tunnel<br>OK                     | Tunnel<br>Error                |
|                                     | Current<br>Active                    | In<br>Negot                          | High<br>Water<br>                | Running<br>Total                | Tunnel<br>Starts                | Tunnel<br>OK                     | Tunnel<br>Error                |
| Users                               | Current<br>Active<br>0               | In<br>Negot<br>                      | High<br>Water<br>                | Running<br>Total<br>            | Tunnel<br>Starts<br>            | Tunnel<br>OK<br>                 | Tunnel<br>Error<br>            |
| Users<br>Partners                   | Current<br>Active<br><br>0<br>1      | In<br>Negot<br><br>0<br>0            | High<br>Water<br><br>0<br>1      | Running<br>Total<br><br>0<br>1  | Tunnel<br>Starts<br><br>0<br>1  | Tunnel<br>OK<br>0<br>0           | Tunnel<br>Error<br>0<br>0      |
| Users<br>Partners<br>Total          | Current<br>Active<br>0<br>1<br>1     | In<br>Negot<br>0<br>0<br>0           | High<br>Water<br><br>0<br>1<br>1 | Running<br>Total<br>0<br>1<br>1 | Tunnel<br>Starts<br>O<br>1<br>1 | Tunnel<br>OK<br>0<br>0<br>0<br>0 | Tunnel<br>Error<br>0<br>0<br>0 |
| Users<br>Partners<br>Total          | Current<br>Active<br><br>0<br>1<br>1 | In<br>Negot<br>0<br>0<br>0           | High<br>Water<br><br>0<br>1<br>1 | Running<br>Total<br>0<br>1<br>1 | Tunnel<br>Starts<br>0<br>1<br>1 | Tunnel<br>OK<br>0<br>0<br>0      | Tunnel<br>Error<br>0<br>0<br>0 |
| Users<br>Partners<br>Total<br>Stats | Current<br>Active<br><br>0<br>1<br>1 | In<br>Negot<br>0<br>0<br>0<br>VPN0:1 | High<br>Water<br>0<br>1<br>1     | Running<br>Total<br>0<br>1<br>1 | Tunnel<br>Starts<br>0<br>1<br>1 | Tunnel<br>OK<br>0<br>0<br>0      | Tunnel<br>Error<br>0<br>0<br>0 |

9 Unwrapped BadEncap 0 BadAuth 0 BadEncrypt 0 rx IP 9 rx IPX 0 rx Other 0 tx IP 13 tx IPX 0 tx Other 0 IKE rekey 0

Input VPN pkts dropped due to no SA: 0

Input VPN pkts dropped due to no free queue entries: 0

ISAKMP Negotiation stats Admin packets in 4 Fastswitch packets in 0 No cookie found 0 Can't insert cookie 0 Inserted cookie(L) 1 0 Inserted cookie(R) Cookie not inserted(L) 0 Cookie not inserted(R) 0 Cookie conn changed 0 Cookie already inserted 0 Deleted cookie(L) 0 Deleted cookie(R) 0 Cookie not deleted(L) 0 0 Cookie not deleted(R) Forwarded to RP 0 0 Forwarded to IOP Bad UDP checksum 0 Not fastswitched 0 Bad Initiator cookie 0 0 Bad Responder cookie Has Responder cookie 0 No Responder cookie 0 No SA 0 Bad find conn 0 Admin queue full 0 Priority queue full 0 Bad IKE packet 0

| No memory           | 0 |
|---------------------|---|
| Bad Admin Put       | 0 |
| IKE pkt dropped     | 0 |
| No UDP PBuf         | 0 |
| No Manager          | 0 |
| Mgr w/ no cookie    | 0 |
| Cookie Scavenge Add | 1 |
| Cookie Scavenge Rem | 0 |
| Cookie Scavenged    | 0 |
| Cookie has mgr err  | 0 |
| New conn limited    | 0 |

IOP slot 1:

|                                                                                                    | Current<br>Active | In<br>Negot | High<br>Water | Running<br>Total | Tunnel<br>Starts | Tunnel<br>OK | Tunnel<br>Error |
|----------------------------------------------------------------------------------------------------|-------------------|-------------|---------------|------------------|------------------|--------------|-----------------|
| IIaana                                                                                                    |                   |             |               |                  |                  |              |                 |
| Users                                                                                                    | 0                 | 0           | 0             | 0                | 0                | 0            | 0               |
| Total                                                                                                    | 0                 | 0           | 0             | 0                | 0                | 0            | 0               |
| IOCAL                                                                                                    | 0                 | 0           | 0             | 0                | 0                | 0            | 0               |
| Stats<br>Wrapped<br>Unwrapped<br>BadEncap<br>BadAuth<br>BadEncryp<br>rx IP<br>rx IPX<br>rx Other<br>tx IP<br>tx IPX<br>tx Other<br>IKE rekey | t                 |             |               |                  |                  |              |                 |
| Input VPN                                                                                                    | pkts dro          | pped due    | to no SA      | : 0              |                  |              |                 |
| Input VPN                                                                                                    | pkts dro          | opped due   | to no fr      | ee queue e       | ntries: (        | )            |                 |
| ISAKMP Ne                                                                                                    | gotiation         | n stats     |               |                  |                  |              |                 |
| Admin pac                                                                                                    | kets in           | 0           |               |                  |                  |              |                 |
| Fastswitc                                                                                                    | h packets         | s in 3      |               |                  |                  |              |                 |
| No cookie                                                                                                    | found             | 0           |               |                  |                  |              |                 |
| Can't ins                                                                                                    | ert cooki         | .e 0        |               |                  |                  |              |                 |
| Inserted                                                                                                    | cookie(L)         | 0           |               |                  |                  |              |                 |
| Inserted                                                                                                    | cookie(R)         | 1           |               |                  |                  |              |                 |
| Cookie no                                                                                                    | t inserte         | ed(L) 0     |               |                  |                  |              |                 |
| Cookie no                                                                                                    | t inserte         | ed(R) 0     |               |                  |                  |              |                 |
| Cookie co                                                                                                    | nn change         | ed 0        |               |                  |                  |              |                 |
| Cookie al                                                                                                    | ready ins         | serted 0    |               |                  |                  |              |                 |
| Deleted c                                                                                                    | ookie(L)          | 0           |               |                  |                  |              |                 |
| Deleted c                                                                                                    | ookie(R)          | 0           |               |                  |                  |              |                 |
| Cookie no                                                                                                    | t deleted         | l(L) 0      |               |                  |                  |              |                 |
| Cookie no                                                                                                    | t deleted         | l(R) 0      |               |                  |                  |              |                 |
| Forwarded                                                                                                    | to RP             | 0           |               |                  |                  |              |                 |
| Forwarded                                                                                                    | to IOP            | 3           |               |                  |                  |              |                 |
| Bad UDP c                                                                                                    | hecksum           | 0           |               |                  |                  |              |                 |
| Not fasts                                                                                                    | witched           | 0           |               |                  |                  |              |                 |
| Bad Initi                                                                                                    | ator cook         | tie O       |               |                  |                  |              |                 |
| Bad Respo                                                                                                    | nder cook         | tie O       |               |                  |                  |              |                 |
| Has Respo                                                                                                    | nder cook         | tie O       |               |                  |                  |              |                 |
| No Respon                                                                                                    | der cooki         | .e 0        |               |                  |                  |              |                 |
| No SA                                                                                                    |                   | 0           |               |                  |                  |              |                 |
| Bad find                                                                                                    | conn              | 0           |               |                  |                  |              |                 |

| Admin queue full    | 0 |
|---------------------|---|
| Priority queue full | 0 |
| Bad IKE packet      | 0 |
| No memory           | 0 |
| Bad Admin Put       | 0 |
| IKE pkt dropped     | 0 |
| No UDP PBuf         | 0 |
| No Manager          | 0 |
| Mgr w/ no cookie    | 0 |
| Cookie Scavenge Add | 1 |
| Cookie Scavenge Rem | 0 |
| Cookie Scavenged    | 0 |
| Cookie has mgr err  | 0 |
| New conn limited    | 0 |

## **Gerelateerde informatie**

- <u>Cisco VPN 5000 Series Concentrators end-of-sale aankondiging</u>
- IPsec-onderhandeling/IKE-protocollen
- Technische ondersteuning en documentatie Cisco Systems